Llywodraeth Cymru Welsh Government

# **Growing for the Environment**

Expression of Interest – Window 3

How to complete guide

## Growing for the Environment Expression of Interest (EOI) – Window 3 - How to Complete Guidance

These instructions will give you step-by-step guidance on how to complete your Growing for the Environment Expression of Interest (EOI) – Window 3.

The Welsh Government produces this guidance in Welsh and English as required under the Welsh Government Welsh Language Scheme.

If you are encountering problems or are unable to access our website, please contact the RPW Online Helpdesk on 0300 062 5004.

## Contents

| Rural Payments Wales Online - Home page                              | 4   |
|----------------------------------------------------------------------|-----|
| Rural Payments Wales Online - Home page                              | 5   |
| Forms Page                                                           | 5   |
| Growing for the Environment Expression of Interest – Getting Started | 6   |
| Growing for the Environment Expression of Interest                   | 7   |
| Growing for the Environment Expression of Interest                   | 8   |
| Eligibility Questions                                                | 9   |
| Select Items                                                         | .10 |
| Submission Page – Errors, Information and Summary                    | .14 |
| Following Successful submission                                      | .17 |

#### **Rural Payments Wales Online - Home page**

Log into your RPW Online Account - enter your User ID and Password in the boxes and click the **Sign in** button.

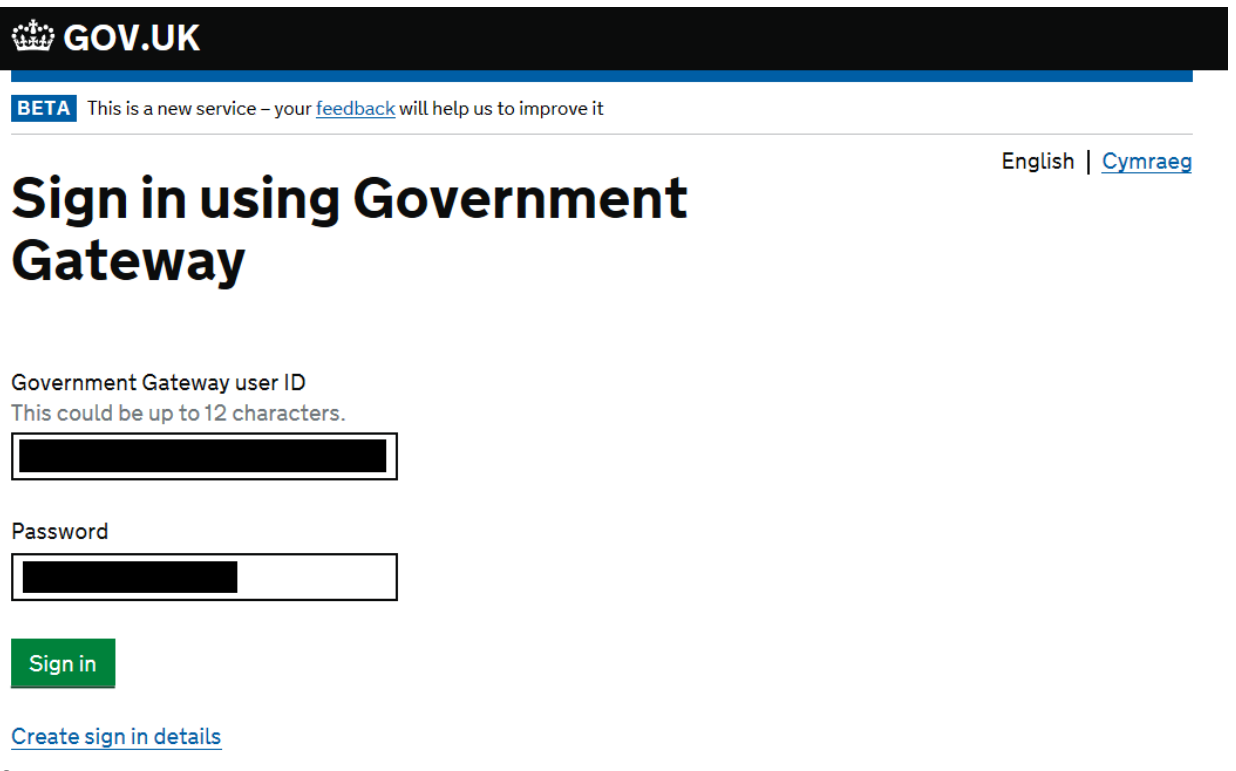

If you are encountering problems or are unable to access your online account, please contact the RPW Online Helpdesk on 0300 062 5004.

Once logged in to your online account the RPW Online 'Homepage' will appear.

#### **Rural Payments Wales Online - Home page**

To access the Growing for the Environment Expression of Interest (EOI), click the tab labelled 'Forms' on the RPW Online home screen, as shown below

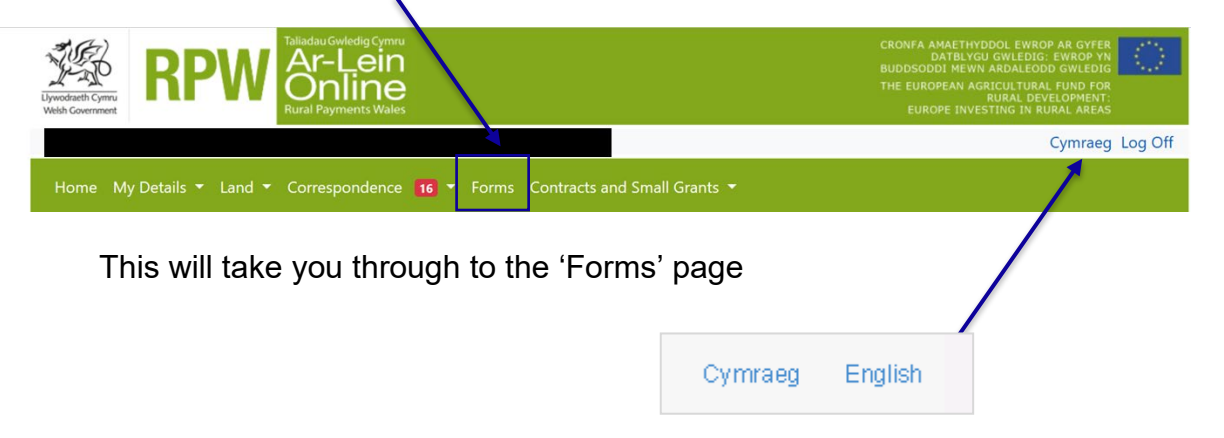

To change the Language at any time click the button located in the top right hand corner bar of the RPW Online information. This will allow you to choose the language your Growing for the Environment EOI is displayed in.

#### Forms Page

Once you have selected the 'Forms tab you will see your Forms that are available for you to complete.

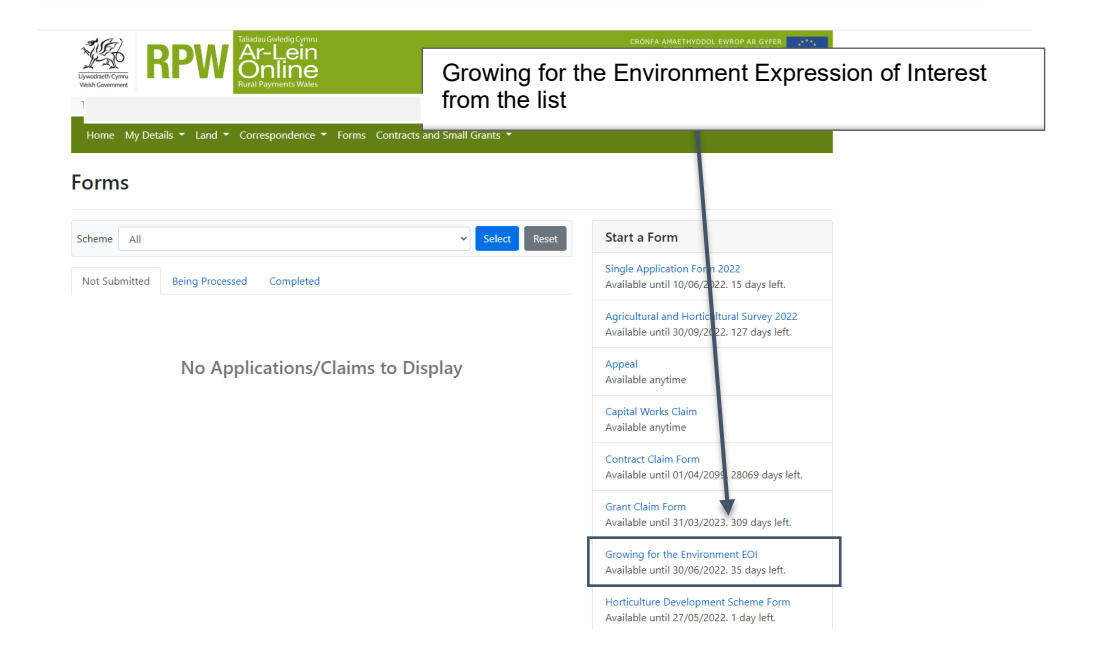

#### Growing for the Environment Expression of Interest – Getting Started

Once you have read the Guidance Booklets, to start your EOI click the Start Button.

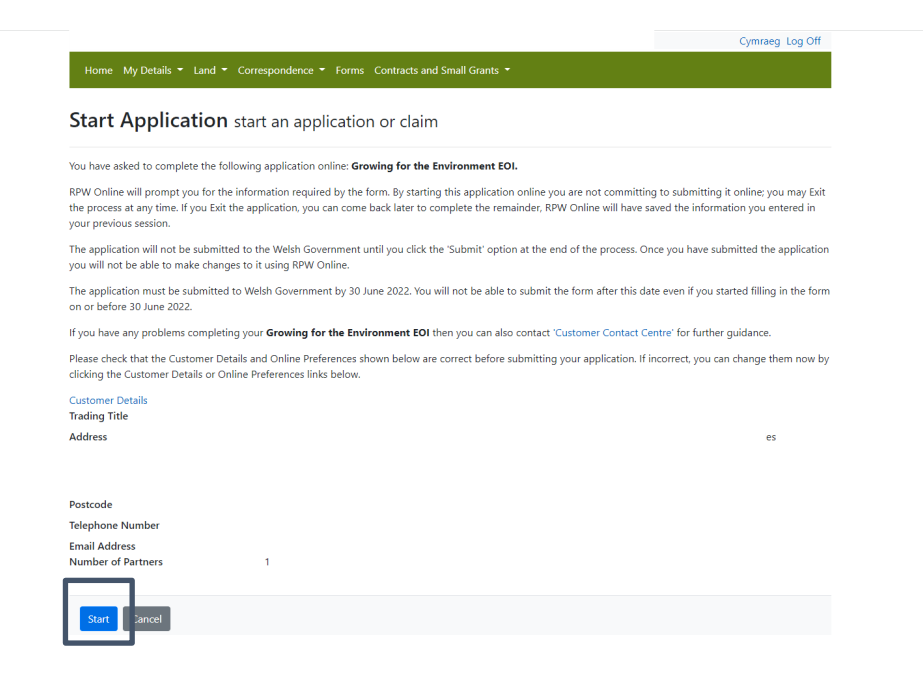

## Growing for the Environment Expression of Interest

This is the introduction page which provides information about Growing for the Environment.

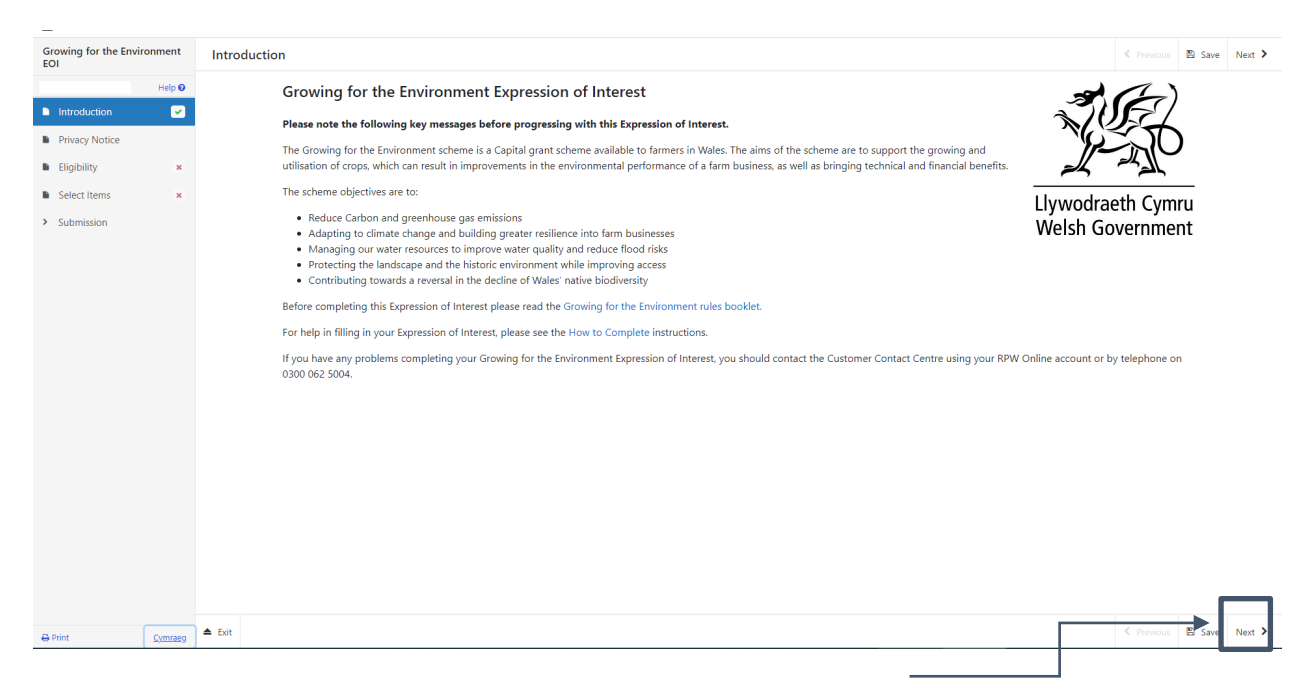

Once you have read the information click on the Next Button.

## Growing for the Environment Expression of Interest

This is the Privacy notice that you must read

| Growing for the En            | nvironment | payments.defra.gov.uk.                                                                                                    |
|-------------------------------|------------|----------------------------------------------------------------------------------------------------|
| EOI                           | Help O     | We will keep personal information contained in files in line with our retention policy. If successful in your application then your personal data will be kept for 7 years after the date when you, as grant recipient are free from all conditions relation to the grant awarded and all narment have been made. However, if the fundion is awarded under General Block Exemption on De Minimis, your personal |
|                               | Trop C     | data will be kept for 10 years from the conclusion of any aid award. If you are unsuccessful your details will be kept for 70 years after the date you provided them.                                                                                                    |
| Introduction                  | × .        | Under the data protection leaded in you have the debt                                                                                                    |
| Privacy Notice                |            | onder the data protection registation, you have the right.                                                                                                    |
| B. Flinibility                |            | to access the personal data the Welsh Government holds on you                                                                                                    |
| <ul> <li>Englolity</li> </ul> | <u> </u>   | • to require us to rectify inaccurates in that data                                                                                                    |
| Select Items                  | ×          | to (in certain circumstance) ougle to one senter processing     for (in certain circumstance) ougle at to be 'accessing'                                                                                                    |
| > Submission                  |            | <ul> <li>to lodge a complaint with the information Commissioner's Office (ICO) who is the independent regulator for data protection.</li> </ul>                                                                                                    |
|                               |            | For further details about the information the Welsh Government holds and its use, or if you want to exercise your rights under the GDPR, please see contact details below:                                                                                                    |
|                               |            | Data Protection Officer:                                                                                                    |
|                               |            | Welsh Government                                                                                                    |
|                               |            | Cathays Park                                                                                                    |
|                               |            | CARDIFF                                                                                                    |
|                               |            | CF10 3NQ                                                                                                    |
|                               |            | Email: dataprotectionofficer@gov.wales                                                                                                    |
|                               |            | The contact details for the Information Commissioner's Office are:                                                                                                    |
|                               |            | and Elever Churchill House                                                                                                    |
|                               |            | Churchill Way                                                                                                    |
|                               |            | Cardiff                                                                                                    |
|                               |            | CF10 2HH                                                                                                    |
|                               |            | Telephone: 0330 414 6421                                                                                                    |
|                               |            | Website: https://ico.org.uk/                                                                                                    |
|                               |            | Should you have any queries regarding this privacy statement please contact the RPW Customer Contact Centre.                                                                                                    |
|                               |            | https://gov.wales/privacy-notice-welsh-government-grants                                                                                                    |
|                               |            | Enter Discourse Discourse March                                                                                                    |
| 🖶 Print                       | Cymraeg    | - LAN PERIODS IN 33 PERIOD                                                                                                    |
|                               |            |                                                                                                    |

Once you have read the information click on the Next Button.

## **Eligibility Questions**

You must answer all questions on this page.

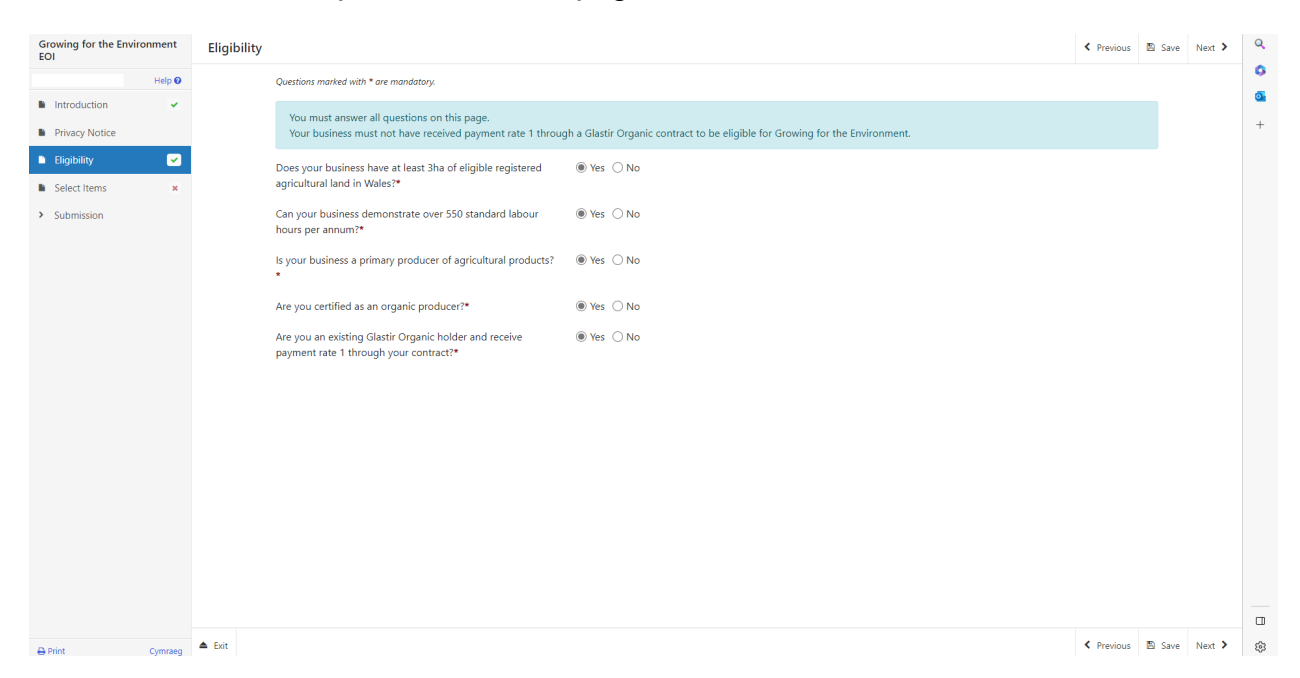

There are basic data integrity checks built into this page and any errors or information messages will appear once you either 'Save' or click 'Next'. The information messages will not prevent you from submitting an EOI, but it will be subject to further eligibility checks. Please refer to the <u>Growing for the</u> <u>Environment General Rules booklet</u> for further information on eligibility.

| Growing for the Environment<br>EOI | Eligibility                                                                                                    | < Previous | 🖺 Save | Next > | Q   |
|------------------------------------|----------------------------------------------------------------------------------------------------|------------|--------|--------|-----|
| Help 😡                             | Questions marked with * are mandatory.                                                                                                    |            |        |        | 0   |
| Introduction  Privacy Notice       | You must answer all questions on this page.<br>Your business must not have received payment rate 1 through a Glastir Organic contract to be eligible for Growing for the Environment. |            |        |        | +   |
| Eligibility X                      | Does your business have at least 3ha of eligible registered 🔷 Yes () No agricultural land in Wales?*                                                                                  |            |        |        |     |
| > Submission                       | Can your business demonstrate over 550 standard labour 🔷 Yes                                                                                                    |            |        |        |     |
|                                    | Your business must have at least 3ha of eligible registered agricultural land in Wales or demonstrate at least 550 hours of standard labour costs per annum.                          |            |        |        |     |
|                                    | Is your business a primary producer of agricultural products? O Yes  No                                                                                                    |            |        |        |     |
|                                    | Your business must be a primary producer of agricultural products.                                                                                                    |            |        |        |     |
|                                    | Are you certified as an organic producer?* O Yes   No                                                                                                    |            |        |        |     |
|                                    | Are you an existing Glastir Organic holder and receive                                                                                                    |            |        |        |     |
|                                    | Your business must not have received payment rate 1 through a Glastir Organic contract to be eligible for Growing for the Environment                                                 |            |        |        |     |
|                                    |                                                                                                    |            |        |        |     |
|                                    |                                                                                                    |            |        |        |     |
|                                    |                                                                                                    |            |        |        |     |
|                                    |                                                                                                    |            |        |        | L L |

Once you have answered all of the questions click on the Next Button.

## **Select Items**

Select the crop for each individual field parcel which will comprise your application.

For each crop and field parcel required click Add Item then select the required crop and field parcel.

| Growing for the Environment<br>EOI             | Select Items |                                                                                                    |            | Previous | 🖺 Save | Next > |
|------------------------------------------------|--------------|----------------------------------------------------------------------------------------------------|------------|----------|--------|--------|
| A Help O                                       |              | Questions marked with * are mandatory.                                                                                                    |            |          |        |        |
| Introduction  V                                |              | Growing for the Environment entry screen, for selecting the crop and the field parcels.                                                                                                    |            |          |        |        |
| Eligibility ×     Select Items      Submission |              | The Mammun Garth Water for this indexin £550000.<br>The total minimum area that can be applied for is 1 ha but cannot be below 0.10 ha in site in any individual field parcel.<br>If the cost is to solve in involte field applied for is 1 ha but cannot be below 0.10 ha in site in any individual field parcel.<br>The area per parcel applied for (quantity) must not exceed the total area of the parcel minus permanent features. |            |          |        |        |
|                                                |              | Selected Items                                                                                                    |            |          |        |        |
|                                                |              | Select the crop for each individual field parcel, which will comprise your Growing for the Environment application.<br>For each crop and field parcel required clock Add Item, then select the required crop and field parcels.                                                                                                    | ×          |          |        |        |
|                                                |              |                                                                                                    | Add        | ltem     |        |        |
|                                                |              |                                                                                                    | No Entries | _        |        |        |
|                                                |              |                                                                                                    |            |          |        |        |
| A Print Comcase                                | ▲ Brit       |                                                                                                    |            | Previous | 🖺 Save | Next > |

Once you have clicked the Add Item button the list of available items will display in a drop down list.

Before choosing your items, ensure you have read the Growing for the Environment of the guidance booklet. This will give you the specifications, cost and score for each item.

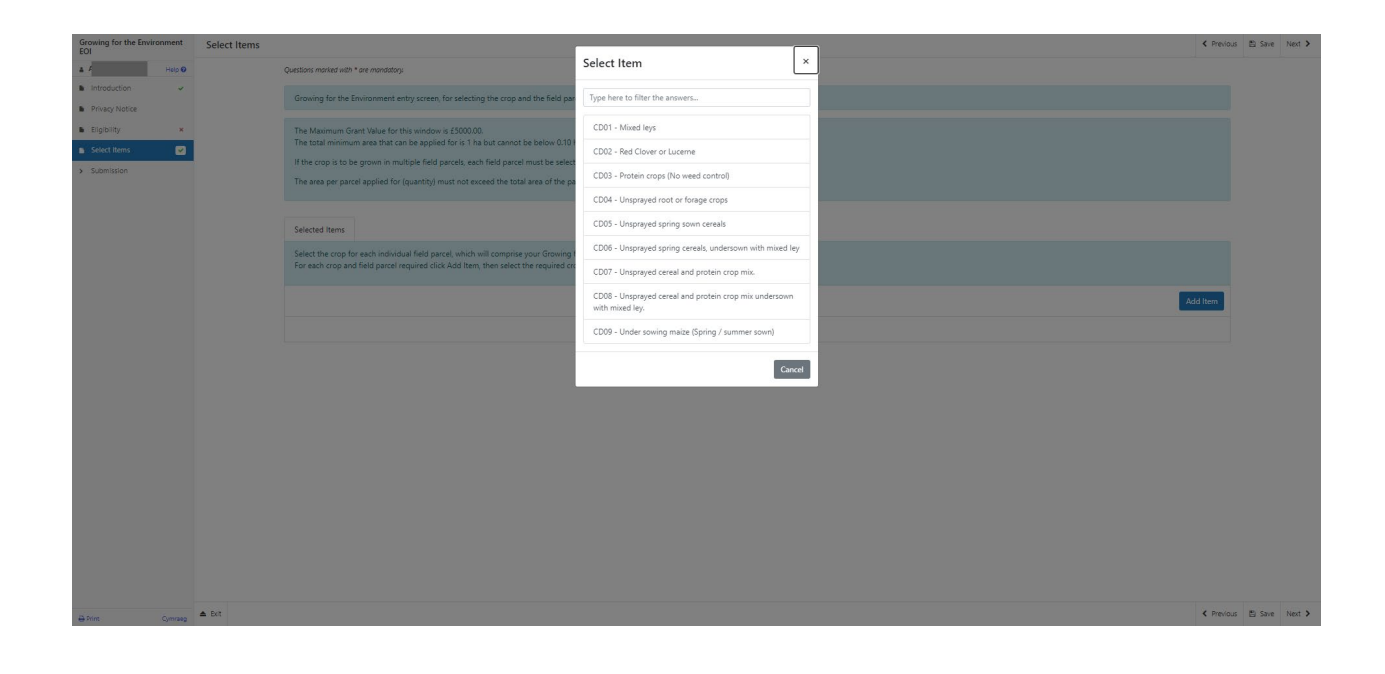

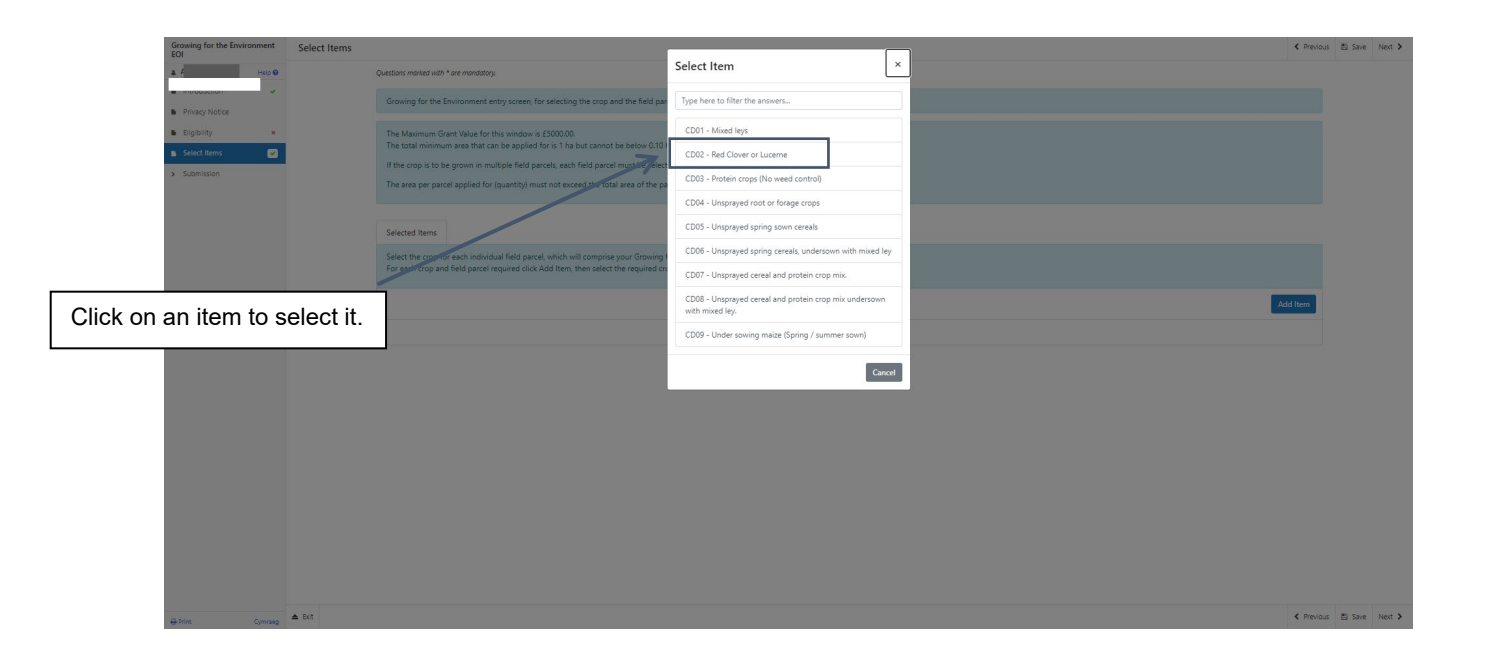

Once you have selected an item, the details will appear on the next screen.

Enter the quantity (area) of the item (crop) for each of the field parcels that the crops will be grown in.

If the crop is to be grown in multiple field parcels each parcel must be selected separately with and the corresponding quantity (area) entered for each one.

The area per parcel applied for (quantity) must not exceed the total area of the parcel minus permanent features. The form will not allow you to enter a quantity that exceeds this.

| Growing for the Environment                                                                                                    | Select Items   | Selected Items                                                                                                    |                                                                                                    | Cancel 🕱 🖺 Save Save and Return J                                                                                                    |
|----------------------------------------------------------------------------------------------------|----------------|----------------------------------------------------------------------------------------------------|----------------------------------------------------------------------------------------------------|----------------------------------------------------------------------------------------------------|
| A Help Ø                                                                                                    |                | Map Id                                                                                                    | GE001                                                                                                  |                                                                                                    |
| · · · · · · · · · · · · · · · · · · ·                                                                                                    |                | ltem                                                                                                    | CDD5 - Unsprayed spring sown cereals                                                                   |                                                                                                    |
| Privacy Notice     Eligibility ×                                                                                                    |                | Description                                                                                                    | Establish an unsprayed, spring sown cereal crop.                                                       |                                                                                                    |
| Select Items                                                                                                    |                | Payment Rate                                                                                                    | £ 16200 / he                                                                                           |                                                                                                    |
| <ul> <li>Submission</li> </ul>                                                                                                    |                | Quantity*                                                                                                    | ha                                                                                                    |                                                                                                    |
|                                                                                                    |                | Value                                                                                                    | £ 0.00                                                                                                 |                                                                                                    |
|                                                                                                    |                | Location of Item*                                                                                                    | No Location Set Select Location                                                                        |                                                                                                    |
|                                                                                                    |                |                                                                                                    |                                                                                                    |                                                                                                    |
|                                                                                                    |                |                                                                                                    |                                                                                                    |                                                                                                    |
|                                                                                                    |                |                                                                                                    |                                                                                                    |                                                                                                    |
|                                                                                                    |                |                                                                                                    |                                                                                                    |                                                                                                    |
|                                                                                                    |                |                                                                                                    |                                                                                                    |                                                                                                    |
|                                                                                                    |                |                                                                                                    |                                                                                                    |                                                                                                    |
|                                                                                                    |                |                                                                                                    |                                                                                                    |                                                                                                    |
|                                                                                                    |                |                                                                                                    |                                                                                                    |                                                                                                    |
|                                                                                                    |                |                                                                                                    |                                                                                                    |                                                                                                    |
|                                                                                                    |                |                                                                                                    |                                                                                                    |                                                                                                    |
|                                                                                                    |                |                                                                                                    |                                                                                                    |                                                                                                    |
|                                                                                                    |                |                                                                                                    |                                                                                                    |                                                                                                    |
|                                                                                                    |                |                                                                                                    |                                                                                                    |                                                                                                    |
|                                                                                                    |                |                                                                                                    |                                                                                                    |                                                                                                    |
|                                                                                                    |                |                                                                                                    |                                                                                                    | Cancel × E Save Save and Return 3                                                                                                    |
| ⊖ Print Cymraeg                                                                                                    |                |                                                                                                    |                                                                                                    |                                                                                                    |
| ⊕ Print Cymraeg                                                                                                    |                |                                                                                                    |                                                                                                    | ▶ □                                                                                                    |
|                                                                                                    | u ho           | vo optorod the qu                                                                                                    | antity aliak on the Save button                                                                        | →                                                                                                    |
| When yo                                                                                                    | ou ha          | ve entered the qu                                                                                                    | antity click on the Save button                                                                        | → □                                                                                                    |
| When yo                                                                                                    | ou ha          | ve entered the qu                                                                                                    | antity click on the Save button                                                                        | → □                                                                                                    |
| Contract Contract Con | ou ha          | ve entered the qu                                                                                                    | antity click on the Save button                                                                        | Chron X E Save Saveard Return J                                                                                                    |
| Converse Converse Con | ou ha          | Selected Items                                                                                                    | antity click on the Save button                                                                        | Cencer X E Save Save and Return J                                                                                                    |
| Consisting for the Environment     Consisting for the Environment     Construct for the Environment     Development     Development     Development     Development     Development                                                                                                    | Select Items   | Selected Items                                                                                                    | antity click on the Save button                                                                        | Cence X D Sine Save and Return 3                                                                                                    |
| bits Quests      Consisting for the Environment      Construct on the Environment      bits      bits      bit       | Select Items   | Selected Items                                                                                                    | Cost Cost Cost Cost Cost Cost Cost Cost                                                                | Conce X ID See See and Refum 3                                                                                                    |
| Consisting for the Environment      Consisting for the Environment      Construction      Privacy Nettore      Exploitly      Select Roms      Construction      Construction      Constru       | Select Items   | Selected Items Selected Items Team Personption Payment Rate                                                                                                    | CECO1 CODE-Unspersed spring soon cereals Extablish an unsperyed, spring soon cereal cop. ( 1020 / 1/20 | Cence X B See See and Return J                                                                                                    |
| the Queue     Consistence     Consisting for the Environment     Consisting for the Environment     Consistence     Privacy Instace     Septimizen     Schmassen                                                                                                    | Select Items   | Selected Items Selected Items Description Payment Rate Quartity*                                                                                                    | Antity click on the Save button                                                                        | Cencel X E Save Save and Return J                                                                                                    |
| Ante Quesa                                                                                                    | ou har         | Selected Items Selected Items Description Payment Rate Quarity* Volve                                                                                                    | antity click on the Save button                                                                        | Cror X E Save Save and Return J                                                                                                    |
| Ante Quese                                                                                                    | Select I tems  | Sected Items  Sected Items  Reg  Reg  Castriy*  Volue  Lacation of Item*                                                                                                    | antity click on the Save button                                                                        | Cror X E Size and Return J                                                                                                    |
| Ant Queue                                                                                                    | Select Items   | Selected Items  Selected Items  Map I  Exception  Payment Rate  Quartity*  Value  Location of Item*                                                                                                    | antity click on the Save button                                                                        | Croc X E Sive Save and Return J                                                                                                    |
| Anne Conseq                                                                                                    | Select I terms | Selected Items  Selected Items  Map I  Rem  Description  Payment Rate  Quarity*  Value  Location of Item*                                                                                                    | antity click on the Save button                                                                        | Croci X E Site and Riturn J                                                                                                    |
| Conveg                                                                                                    | Select I terms | Selected Items  Age I  Age I   | antity click on the Save button                                                                        | Croc X E See See and Refum J                                                                                                    |
| Conveg                                                                                                    | Select I terms | Selected Items  Age I  Age I   | antity click on the Save button                                                                        | Corce x B See Second Refer J                                                                                                    |
| Conveg     Conveg      | Select Items   | Selected Items Map J Rem Description Payment Rate Quantly * Volue Location of Item*                                                                                                    | antity click on the Save button                                                                        | Coror x B See See and Refer 3                                                                                                    |
| Convey                                                                                                    | Select Items   | selected Items  Selected Items  Map I  Perception  Payment Rate  Quantity *  Volue  Location of Item*                                                                                                    | antity click on the Save button                                                                        | Conce x B See and Refer 3           elect Location to           elocation of the                                                                                                    |
| Conveg                                                                                                    | Select Items   | selected Items Selected Items Map I Description Payment Rate Quantity* Volue Location of Item*                                                                                                    | antity click on the Save button                                                                        | Conce X B See Second letter 3           Conce X         B See Second letter 3           Pelect Location to 2 location of the                                                                                                    |
| Ante Conseq      Conseq        | Select Items   | sected Items  Sected Item  Apple  Apple Apple  Apple Apple Appl | antity click on the Save button                                                                        | Conce X B See Second letter 3           elect Location to           elocation of the                                                                                                    |
| Ante Queues                                                                                                    | Select Items   | Sected Items  Sected Item  Map I  Description  Payment Rafe  Cuastify *  Uate  Location of Item*                                                                                                    | antity click on the Save button                                                                        | Conce x 10 See Secondary 3 Select Location to a location of the                                                                                                    |
| Ante Queues                                                                                                    | Select Items   | sected Items  Sected Items  Map I  Rem  Description  Quartity *  Location of Item*                                                                                                    | antity click on the Save button                                                                        | Conce x B See Secondary 3 Secondary 1 Secondary 1 |
| the Queue                                                                                                    | Select Items   | Selected Items  Selected Items  Map I  Rem  Description  Payment Rate  Cuarrily*  Value  Location of Item*                                                                                                    | antity click on the Save button                                                                        | Croc X B See Secondation 3 Elect Location to a location of the                                                                                                    |
| Ante Queue                                                                                                    | Select Items   | sected Items Sected Items Secte | antity click on the Save button                                                                        | Sect Location to be location of the                                                                                                    |
| Ante Operation                                                                                                    | Select Items   | sected Items  Sected Items  August August Au | antity click on the Save button                                                                        | Croc X Is for Second later 3 elect Location to be location of the                                                                                                    |
| whet     Queue         Wheen you         Image: Constraint of the Environment of the Environment                                                                                         | Select Items   | sected Items  Sected Items  August August Au | antity click on the Save button                                                                        | Croc X B See Secondation J                                                                                                    |

Once you have clicked on Select Location the map will appear

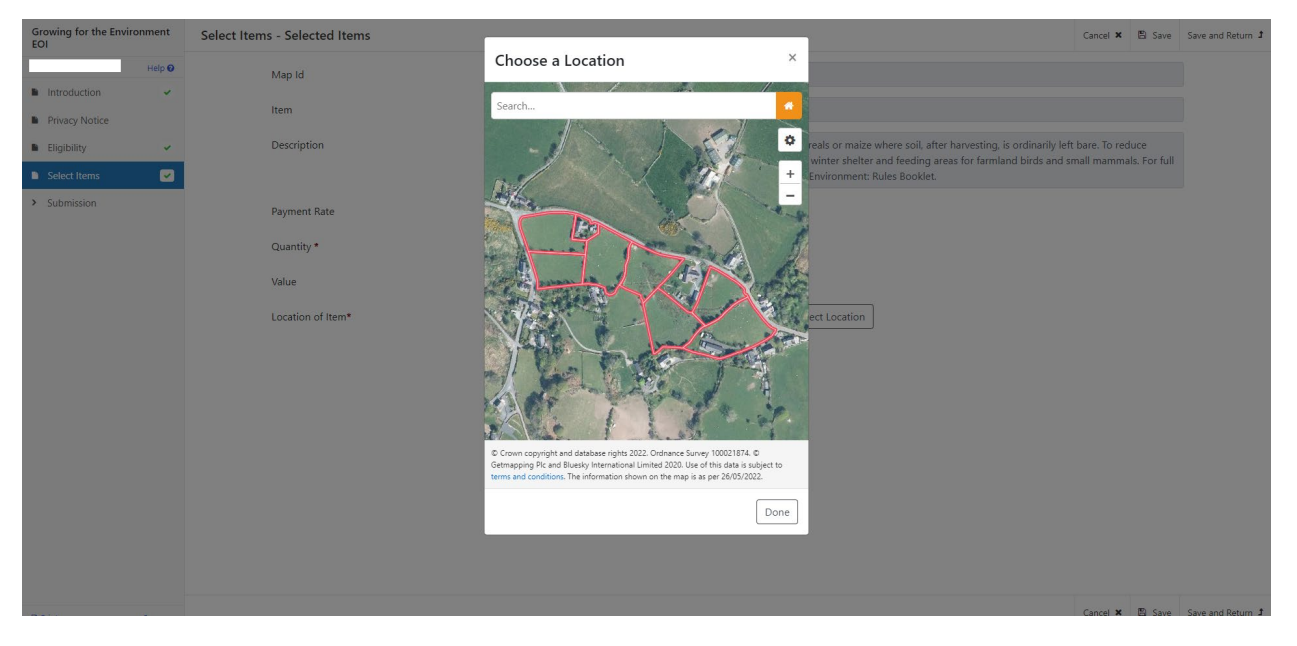

Zoom in or use the search to locate the field parcel the item is located in

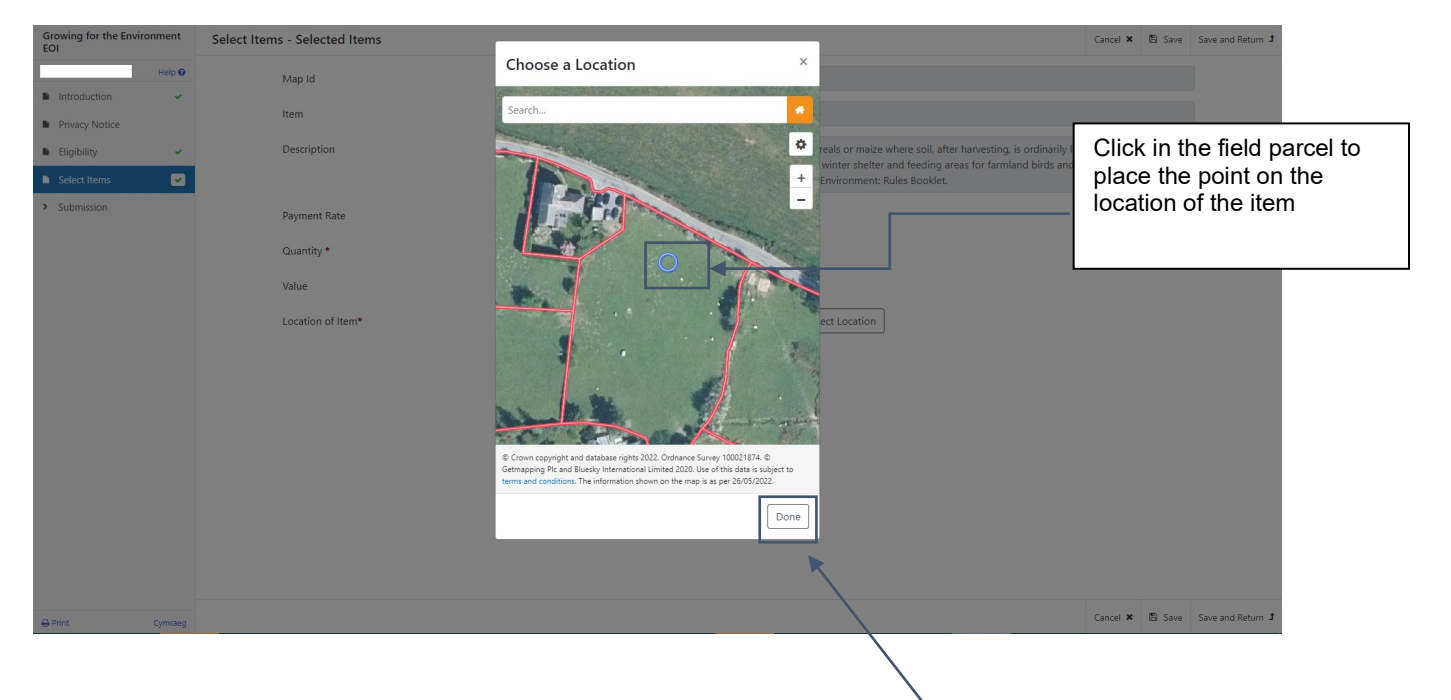

Once you have chosen the location of the item click on the Done Button, this will take you back to the Selected Item screen where a thumbnail image of the map location will be displayed.

| Growing for the Environment<br>EOI      | Select Items |                                    |                                                      |                                                   |                                                                                           |                                      |                    |                           | < P           | revious 🖺 Save | Next > |
|-----------------------------------------|--------------|------------------------------------|------------------------------------------------------|---------------------------------------------------|-------------------------------------------------------------------------------------------|--------------------------------------|--------------------|---------------------------|---------------|----------------|--------|
| 4 Help Ø                                |              | Questions marked wi                | th * are mandatory:                                  |                                                   |                                                                                           |                                      |                    |                           |               |                |        |
| Privacy Notice                          |              | Growing for the                    | e Environment entry so                               | reen, for selecting th                            | e crop and the field parcels.                                                             |                                      |                    | To add another ite        | m click on    |                |        |
| Eligibility ×                           |              | The Maximum<br>The total minin     | Grant Value for this wir<br>turn area that can be a  | ndow is £5000.00.<br>Ipplied for is 1 ha but      | cannot be below 0.10 ha in size in any indi                                               | ividual field parcel.                |                    | the Add an item B         |               |                |        |
| Submission                              |              | If the crop is to                  | be grown in multiple                                 | field parcels, each fiel                          | id parcel must be selected separately.                                                    |                                      |                    |                           | uttori.       |                |        |
|                                         |              | The area per pa                    | arcel applied for (quan                              | tity) must not exceed                             | the total area of the parcel minus permane                                                | ent features.                        |                    |                           |               |                |        |
|                                         |              | Selected Items                     |                                                      |                                                   |                                                                                           |                                      |                    |                           | $\backslash$  |                |        |
|                                         |              | Select the crop<br>For each crop a | for each individual fiel<br>and field parcel require | ld parcel, which will c<br>id click Add Item, the | omprise your Growing for the Environment<br>n select the required crop and field parcels. | application.                         |                    |                           |               |                |        |
|                                         |              | Map Id                             | Code                                                 | Desc                                              | ription                                                                                   |                                      | Quantity           | Value                     | Add Item      |                |        |
|                                         |              | GE001                              | CD05                                                 | Unsp                                              | rayed spring sown cereals                                                                 |                                      | 2.00 ha            | £324.00                   | Modify Delet  | -              |        |
|                                         |              | GE002                              | CD04                                                 | Unsp                                              | rayed root or forage crops                                                                |                                      | 1.50 ha            | £177.00                   | Modify Delet  | e              |        |
|                                         |              |                                    |                                                      |                                                   |                                                                                           |                                      | Maximum            | Grant Value £501.00       |               | -              |        |
|                                         |              |                                    |                                                      |                                                   |                                                                                           |                                      |                    |                           |               |                |        |
|                                         |              |                                    |                                                      |                                                   |                                                                                           |                                      |                    |                           |               |                |        |
|                                         |              |                                    |                                                      |                                                   |                                                                                           |                                      |                    |                           |               |                |        |
|                                         |              |                                    |                                                      |                                                   |                                                                                           |                                      |                    |                           |               |                |        |
|                                         |              |                                    |                                                      |                                                   |                                                                                           |                                      |                    |                           |               |                |        |
|                                         |              |                                    |                                                      |                                                   |                                                                                           |                                      |                    |                           |               |                |        |
|                                         |              |                                    |                                                      |                                                   |                                                                                           |                                      |                    |                           |               |                |        |
|                                         |              |                                    |                                                      |                                                   |                                                                                           |                                      |                    |                           |               |                |        |
| ⊖ Print Cymraeg                         | ▲ Exit       |                                    |                                                      |                                                   |                                                                                           |                                      |                    |                           | < P           | revious 🖺 Save | Next > |
|                                         |              |                                    |                                                      |                                                   |                                                                                           |                                      |                    |                           |               |                |        |
|                                         |              |                                    |                                                      |                                                   |                                                                                           |                                      |                    |                           |               |                |        |
|                                         |              |                                    |                                                      |                                                   |                                                                                           |                                      |                    |                           |               |                |        |
|                                         |              |                                    |                                                      |                                                   |                                                                                           |                                      |                    |                           |               |                |        |
| Growing for the Environm<br>EOI         | nent Sele    | ect Items                          |                                                      |                                                   |                                                                                           |                                      |                    |                           | Previous Sav  | e Next >       | Q      |
| + · · · · · · · · · · · · · · · · · · · | Help 🛛       | Questio                            | ons marked with * a                                  | re mandatory.                                     |                                                                                           |                                      |                    |                           |               |                | 0      |
| Introduction                            |              | Gri                                | wing for the Env                                     | ironmont ontou                                    | screen for colocting the cree and                                                         | d the field percels                  |                    |                           |               |                | 0      |
| Privacy Notice                          |              | Gro                                | owing for the Env                                    | fronment entry                                    | screen, for selecting the crop and                                                        | d the field parcels.                 |                    |                           |               |                | +      |
| Eligibility                             | × .          | The                                | e Maximum Gran                                       | t Value for this v                                | vindow is £5000.00.                                                                       |                                      |                    |                           |               |                |        |
| Select Items                            | ×            | The                                | e total minimum                                      | area that can be                                  | applied for is 1 ha but cannot b                                                          | e below 0.10 ha in size in any indiv | vidual field parce | el.                       |               |                |        |
| > Submission                            |              | If t                               | he crop is to be g                                   | grown in multipl                                  | e field parcels, each field parcel r                                                      | must be selected separately.         |                    |                           |               |                |        |
|                                         |              | The                                | e area per parcel                                    | applied for (qua                                  | intity) must not exceed the total                                                         | area of the parcel minus permane     | nt features.       |                           |               |                |        |
|                                         |              |                                    |                                                      |                                                   |                                                                                           |                                      |                    |                           |               |                |        |
|                                         |              | Sel                                | ected Items                                          |                                                   |                                                                                           |                                      |                    |                           |               |                |        |
|                                         |              | Sel                                | ect the crop for e                                   | each individual f                                 | ield parcel, which will comprise y                                                        | our Growing for the Environment      | application.       |                           |               |                |        |
|                                         |              | For                                | each crop and fi                                     | ield parcel requi                                 | red click Add Item, then select th                                                        | he required crop and field parcels.  |                    |                           |               |                |        |
|                                         |              |                                    |                                                      |                                                   |                                                                                           |                                      |                    |                           |               |                |        |
|                                         |              | Map                                | d                                                    | Code                                              | Description                                                                               | Quantity                             | Value              |                           | Add Item      |                |        |
|                                         |              | GEO                                | 01                                                   | GE07                                              | Cover crops                                                                               | 50.00 ha                             | £6,200             | 0.00                      | Modify Delete |                |        |
|                                         |              |                                    | The area applied                                     | I for exceeds the                                 | e maximum usable area for the fi                                                          | ield parcel. Please reduce the area  | to remove the a    | rea of permanent features |               |                |        |
|                                         |              |                                    |                                                      |                                                   |                                                                                           | Maximum Grant                        | Value £6,200       | 0.00                      |               |                |        |
|                                         |              |                                    |                                                      |                                                   |                                                                                           |                                      |                    |                           |               |                |        |

| Print | Cymraeg | ▲ Exit | Errors will display and you can modify or delete items | < Previous | 🖹 Save | Next > |
|-------|---------|--------|--------------------------------------------------------|------------|--------|--------|

Once all items have been selected the Select Items screen will show the list of items.

## Submission Page – Errors, Information and Summary

This gives a summary of the items you have selected and informs you of any errors or information messages on your application.

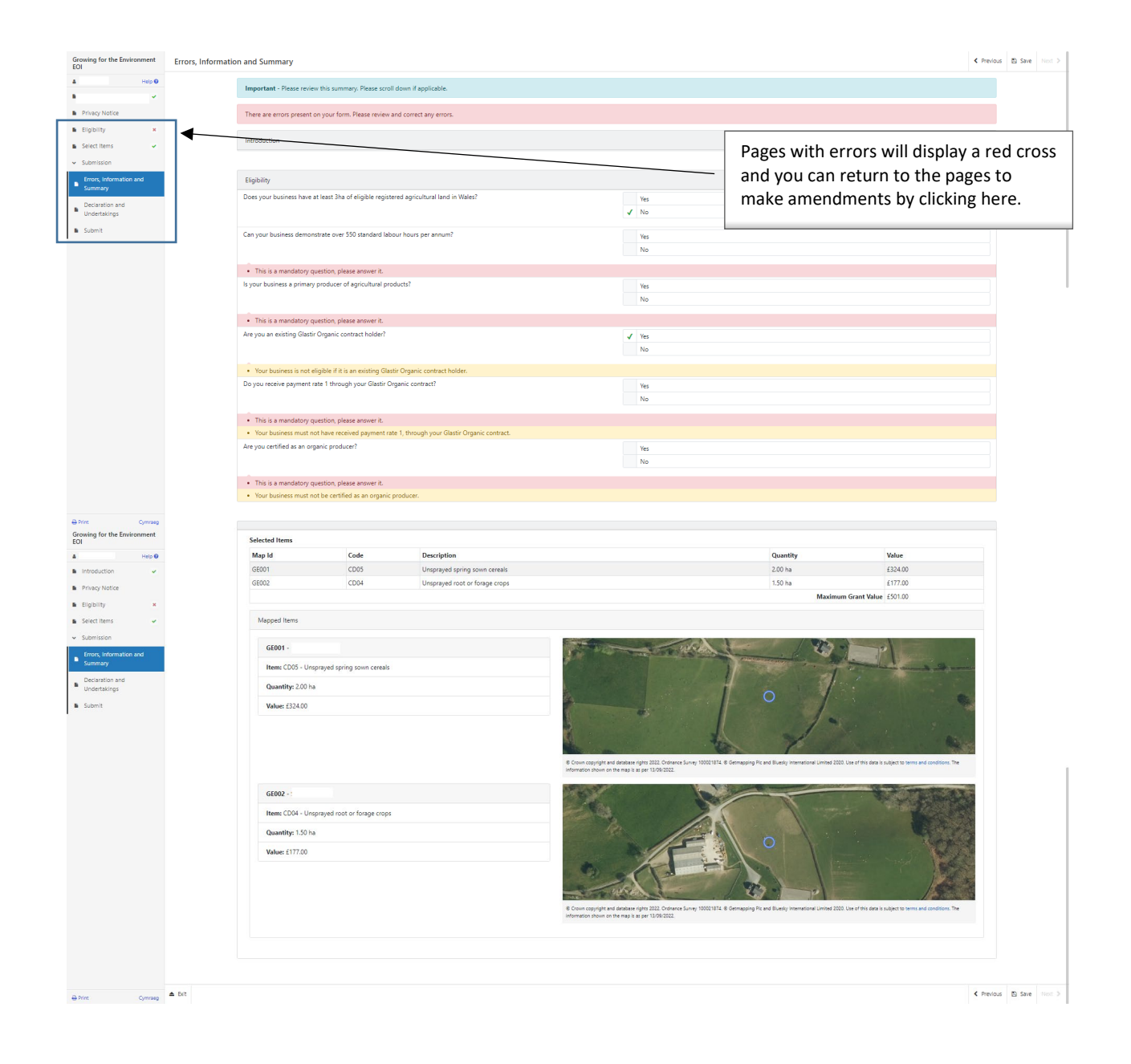

Once you have checked the summary and corrected any errors each section will have a green tick displayed.

| Growing for the Environment<br>EOI | Errors, Informatio | C Period                            |                              |                                |  |       |                    |           |  |  |  |  |
|------------------------------------|--------------------|-------------------------------------|------------------------------|--------------------------------|--|-------|--------------------|-----------|--|--|--|--|
| ۵. Help 😡                          | -                  | Important - Please review this su   | mmary. Please scroll down    | f applicable.                  |  |       |                    |           |  |  |  |  |
| Introduction                       |                    |                                     |                              |                                |  |       |                    |           |  |  |  |  |
| Privacy Notice                     |                    | No Errors or Information Message    | identified.                  |                                |  |       |                    |           |  |  |  |  |
| 🗈 Eligibility 🛩                    |                    | Introduction                        |                              |                                |  |       |                    |           |  |  |  |  |
| Select Items                       |                    |                                     |                              |                                |  |       |                    |           |  |  |  |  |
| <ul> <li>Submission</li> </ul>     |                    |                                     |                              |                                |  |       |                    |           |  |  |  |  |
| Errors, Information and<br>Summary |                    | Eligibility                         |                              |                                |  |       |                    |           |  |  |  |  |
| Declaration and                    |                    | Does your business have at least 3  | ha of eligible registered ag | icultural land in Wales?       |  | ✓ Yes |                    |           |  |  |  |  |
| <ul> <li>Undertakings</li> </ul>   |                    |                                     |                              |                                |  | No    |                    |           |  |  |  |  |
| Submit                             |                    | Can your business demonstrate or    | er 550 standard labour hou   | rs per annum?                  |  | Yes   |                    |           |  |  |  |  |
|                                    |                    |                                     |                              |                                |  | ✓ No  |                    |           |  |  |  |  |
|                                    |                    | Is your business a primary produc   | er of agricultural products? |                                |  | ✓ Yes |                    |           |  |  |  |  |
|                                    |                    |                                     |                              |                                |  | No    |                    |           |  |  |  |  |
|                                    |                    | Are you an existing Glastir Organia | contract holder?             |                                |  | Yes   |                    |           |  |  |  |  |
|                                    |                    |                                     |                              |                                |  | ✓ No  |                    |           |  |  |  |  |
|                                    |                    | Do you receive payment rate 1 thr   | ough your Glastir Organic o  | ontract?                       |  | Ver   |                    |           |  |  |  |  |
|                                    |                    | ,                                   |                              |                                |  | v No  |                    |           |  |  |  |  |
|                                    |                    |                                     |                              |                                |  |       |                    |           |  |  |  |  |
|                                    |                    | Are you certified as an organic pro | ducer?                       |                                |  | Yes   |                    |           |  |  |  |  |
|                                    |                    |                                     |                              |                                |  | 4 N0  |                    |           |  |  |  |  |
|                                    |                    |                                     |                              |                                |  |       |                    |           |  |  |  |  |
|                                    |                    | Select Items                        |                              |                                |  |       |                    |           |  |  |  |  |
|                                    |                    | Selected Items                      | dected liens                 |                                |  |       |                    |           |  |  |  |  |
|                                    |                    | Map Id                              | Code                         | Description                    |  |       | Quantity           | Value     |  |  |  |  |
|                                    |                    | GE001                               | CD05                         | Unsprayed spring sown cereals  |  |       | 2.00 ha            | £324.00   |  |  |  |  |
|                                    |                    | GE002                               | CD04                         | Unsprayed root or forage crops |  |       | 1.50 ha            | £177.00   |  |  |  |  |
| Print Cymraeg                      |                    |                                     |                              |                                |  |       | Maximum Grant Valu | e ±501.00 |  |  |  |  |

## Submission Page – Declarations and Undertakings

You must read the Declarations and Undertakings and tick the box to confirm that you have read and agree them.

| rowing for the Environment<br>OI | Declaration and Undertakings                                                                                                    |
|----------------------------------|----------------------------------------------------------------------------------------------------|
| Help 😡                           | Please lick the box to accept the declarations and undertakings.                                                                                                    |
| Privacy Notice                   | I confirm that:                                                                                                    |
| Eligibility 🖌                    | I have read and understood the relevant Scheme Rules and Guidance Notes and permit the Welsh Government to use y information to support my application.                                                                                                    |
| Select Items 🗸                   | I declare that the project would not be carried out but for the grant requested and that the level of grant applied for in the minimum necessary for the project to proceed.                                                                                                    |
| Submission                       | I undertake to meet any statutory obligations such as Health and Safety: employment; hygiene; environmental management and protection; animal or crop health and welfare that apply during the time of this project.                                                                                                    |
| Errors, Information and          | I understand that the Webh Government may need to update the rules and conditions to take account of changes glade to the Government of Wales Act 2006.                                                                                                    |
| Summary                          | I agree to abide by any changes following notification by the Welsh Ministers.                                                                                                    |
| Declaration and<br>Undertakings  | I agree to comply with all applicable domestic, or international laws or regulations or official directives.                                                                                                    |
| Submit                           | I have given details that are true, accurate and complete to the best of my knowledge and belief on this application and any supporting documentation.                                                                                                    |
|                                  | I confirm that all pre-populated details are correct or have been amended if incorrect.                                                                                                    |
|                                  | I undertake to notify Welsh Government of any planned changes to the nature or construction of this project afor to implementation.                                                                                                    |
|                                  | I undertake to notify the Welch Government of any other application for grant aid for this project.                                                                                                    |
|                                  | I confirm that no work on this project has been undertaken other than consultancy work, site purchase, the glianing of quotations, or the drawing up of site plans.                                                                                                    |
|                                  | I acknowledge that neither Welch Government nor any adviser appointed by Welch Government shall be real onsible for any advice given, including without limit any advice given in relation to this application or business development plan, and that I am solely responsible for all business decisions undertaken.                                                                                                    |
|                                  | I undertake to notify Welsh Government of any changes to the details provided in the Applicant Details part of the form.                                                                                                    |
|                                  | I understand that the Weldh Government displays' Error' and 'Information' messages in the sections of the application only as an aid for completion and submission of the application.                                                                                                    |
|                                  | I will allow offices of the Weish Government or their duly authorised agent, access to and inspect land ad any relevant equipment, facilities and all records and information needed to establish my eligibility and the accuracy of the information provided for which I am making this application.                                                                                                    |
|                                  | l agree:                                                                                                    |
|                                  | Not to undertake work prior to entering the Growing for the Environment scheme that damages the environment and understand that such action could result in rejection of my Expression of Interest.                                                                                                    |
|                                  | I have excluded land which is under other management agreements or grant that I receive, or intending apply for, that may have a potential for double funding.                                                                                                    |
|                                  | I understand that:                                                                                                    |
|                                  | The Weich Government may need to share some information about my Growing for the Environment Expression of Interest with other organisations and Lagree to any necessary disclosures or exchanges of information.                                                                                                    |
|                                  | The Welth Government may also obtain information about me from certain other organisations, provide information about me to them in order to verify the accuracy of the information, prevent or detect crime and protect public funds. These other organisations include government departments, local autonities and other bodies as appropriate.                                                                      |
|                                  | The publication and disclosure of information by the Welsh Government will be in accordance with the obligations and duties under the Freedom of Information Act 2000, the Data Protection Act 2018 and the Environmental Information Regulations 2004. Other<br>information provided may also be disclosed where permitted by law.                                                                                     |
| rint Cymraeg                     | WARNING - Any person who makes a fake declaration or fails to notify the Welch Gow meent of a material change to the information given in this application may be lable to prosecution. A fake, inaccurate or incomplete statement or failure to notify the Welch Gow meent of any material changes to the information given in this application may result in termination of contract and/or recovery of any Payments. |
|                                  | I agree to the above declarations and undertakings *                                                                                                    |
| in Outran                        |                                                                                                    |
| in Cymraeg                       |                                                                                                    |

Once you have read and agreed the Declarations and Undertakings click on the Next Button

## Submission Page – Submit

To submit your Growing for the Environment Expression of Interest click on the Submit Button.

| Growing for the Environment<br>EOI                        | Submit                                                                                                    | < Previous | 🖺 Save | Next > |
|-----------------------------------------------------------|----------------------------------------------------------------------------------------------------|------------|--------|--------|
| Help 🛛                                                    | You must submit appropriate documentation to support this application. You can do this by clicking the 'Submit Documentation' button on the next screen after you have clicked 'Su below. | ubmit'     |        |        |
| Privacy Notice                                            | Click the button below to submit your Growing for the Environment EOI.                                                                                                    |            |        |        |
| Eligibility                                               |                                                                                                    |            |        |        |
| Select Items                                              | Submit                                                                                                    |            |        |        |
| ✓ Submission                                              | A Message containing a copy of your submitted Growing for the Environment EOI will be available in your online Messages page within one working day.                                      |            |        |        |
| Errors, Information and<br>Summary                        |                                                                                                    |            |        |        |
| <ul> <li>Declaration and</li> <li>Undertakings</li> </ul> |                                                                                                    |            |        |        |
| Submit                                                    |                                                                                                    |            |        |        |
|                                                           |                                                                                                    |            |        |        |
|                                                           |                                                                                                    |            |        |        |
|                                                           |                                                                                                    |            |        |        |
|                                                           |                                                                                                    |            |        |        |
|                                                           |                                                                                                    |            |        |        |
|                                                           |                                                                                                    |            |        |        |
|                                                           |                                                                                                    |            |        |        |
|                                                           |                                                                                                    |            |        |        |
|                                                           |                                                                                                    |            |        |        |
|                                                           |                                                                                                    |            |        |        |
| A Print                                                   |                                                                                                    | < Previous | 🖺 Save | Next > |

Once submitted, you will receive a confirmation which you can print for your own records.

## Following Successful submission

A summary of your completed Growing for the Environment Expression of Interest will be added to the 'Messages' page on your RPW Online account under the title "Documents received by RPW". Ensure you check the information submitted thoroughly. If any of the information shown is incorrect, please reply to the Message detailing your concerns. You should do this as soon as you discover any incorrect information.

If you are encountering problems or are unable to access our website, please contact the RPW Online Helpdesk on 0300 062 5004.